## USER MANUAL

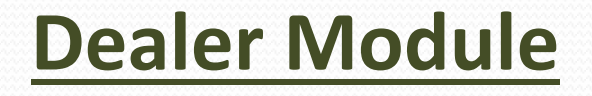

Concerned person(dealer) fills up the registration form either online or offline.

Uploads the form along with scanned copies of some documents.

After submission of the form ,receives a registration number using which he can track his application status.

#### Go to the following page for new registration(online or offline)

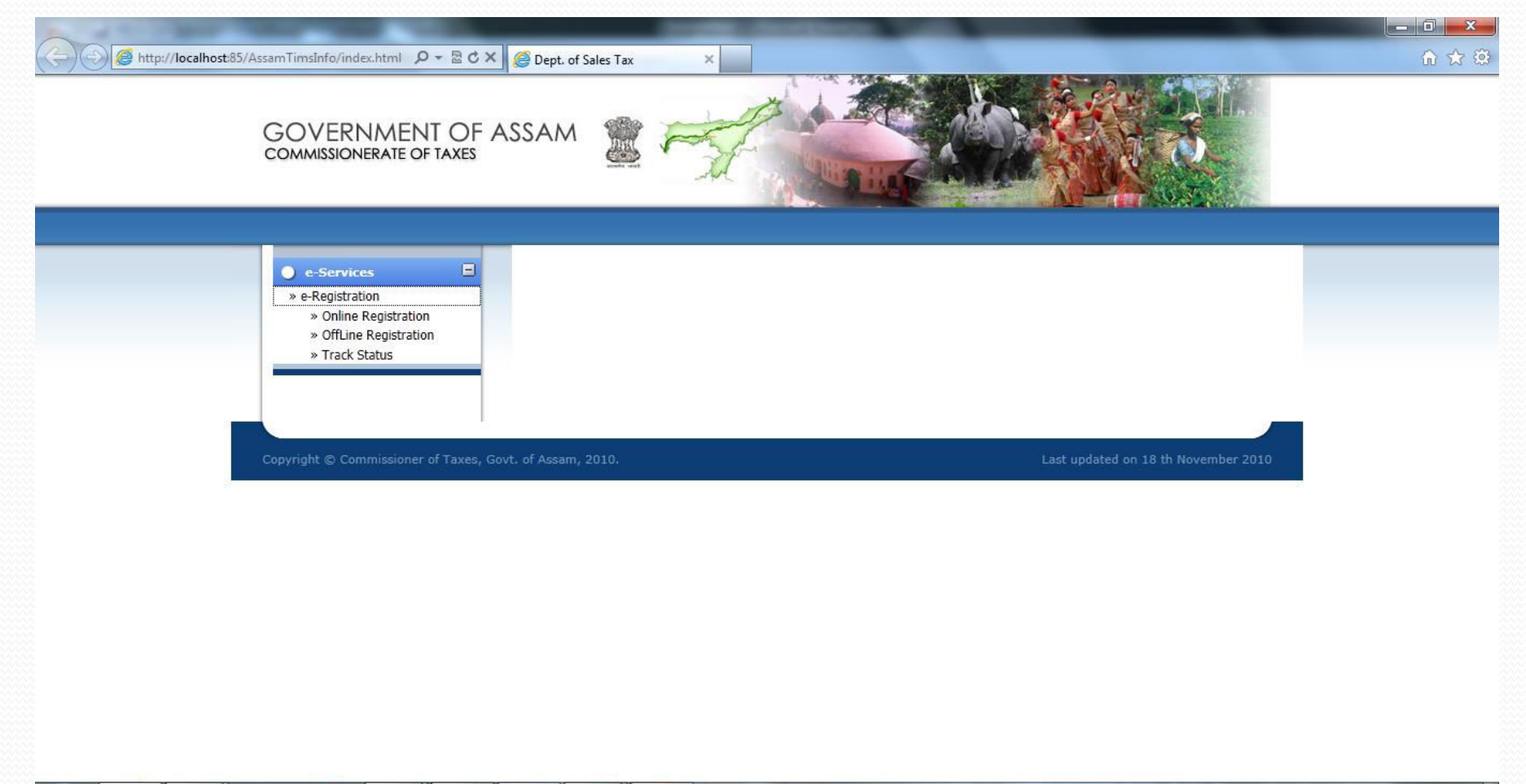

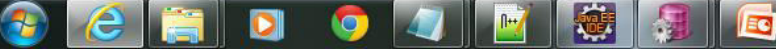

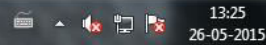

Select the preferred act under which Registration is to be performed then click on submit.

| A 4 4 4 10 10 10 10 10 10 10 10 10 10 10 10 10 | The second second second second second second second second second second second second second second second se                                                                                                    |       |
|------------------------------------------------|----------------------------------------------------------------------------------------------------|-------|
| Http://localhost:85/AssamTimsInfo              | Commissionerate of Taxes - Option of Registration - Windows Internet Explorer                                                                                                    | 6 2 3 |
| GOVE                                           | COMMISSIONERATE OF TAXES                                                                                                    |       |
| • e-St<br>* e-Reg<br>* 0<br>* 0<br>* 0<br>* 0  | Please select the ACT under which<br>Registration is to be performed         C       Value Added Tax For VAT Dealer[Form-2]         C       Value Added Tax For GRN Dealer [Form-4]         C       Central Sales Tax [Form -A]         C       Entry Tax [Form-ET-1] |       |
| Copyright C                                    | Copyright © Commissionerate of Taxes, Govt. of Assam, 2010. Disclaimer<br>Last updated on 7 th October 2010                                                                                                    |       |
|                                                |                                                                                                    |       |

26-05-2015

U

ĒC

Select District and location name in the dropdown list and click on submit button to download the registration excel file.

| GOVE                          | Commissionerate of Taxes - Option of Registration - Windows Internet Explorer                                  | ×<br>}☆® |
|-------------------------------|----------------------------------------------------------------------------------------------------|----------|
| COMMIS                        | Please Select Your Location                                                                                    |          |
| ≫ e-Reg<br>≫ 0<br>≫ 0<br>≫ Ti | Copyright © Commissionerate of Taxes, Govt. of Assam, 2010. Disclaimer       Last updated on 7 th October 2010 |          |
| Copyright @                   |                                                                                                    |          |
|                               |                                                                                                    |          |
|                               | Do you want to open or save vatForm.xls from localhost? Open Save  Cancel ×                                    |          |

### Fill the downloaded excel file.(Registration form and Annexure)

| 0                | vatForm (8) [Compatibility Mode] - Microsoft Excel                                                                                                    |               | x     |
|------------------|----------------------------------------------------------------------------------------------------|---------------|-------|
| C                | Home Insert Page Layout Formulas Data Review View Developer                                                                                                    |               | . 🔿 🗙 |
| Pa               | Arial 10 Arial   Copy aste   aste Format Painter   Clipboard Font     Arial 10     Arial 10     Arial 10     Arial 10     Arial 10     Arial 10     Arial 10     Arial 10     Arial 10     Arial 10     Arial 10     Arial 10     Arial 10     B 10     Font Image: Arial     Arial Image: Arial     Arial 10     Arial Image: Arial     Arial Image: Arial     Arial Image: Arial     Arial Image: Arial     Arial Image: Arial     Image: Arial Image: Arial     Image: Arial Image: Arial     Image: Arial Image: Arial     Image: Arial Image: Arial     Image: Arial Image: Arial     Image: Arial Image: Arial     Image: Arial Image: Arial     Image: Arial Image: Arial     Image: Arial Image: Arial     Image: Arial Image: Arial     Image: Arial Image: Arial </td <td></td> <td></td>                                                                                                    |               |       |
| 0                | Security Warning Macros have been disabled. Options                                                                                                    |               | ×     |
|                  | E25 $\bullet$ $f_{s}$                                                                                                    |               | *     |
|                  | A B C D E F G H I J K L M N P                                                                                                    | Q R           |       |
| 1<br>2<br>3<br>4 |                                                                                                    |               | Î     |
| 5                | THE ASSAM VALUE ADDED TAX, 2005                                                                                                    |               |       |
| 6                | FORM-2                                                                                                    |               | -     |
| 7                | VAT REGISTRATION FORM                                                                                                    |               |       |
| 8                |                                                                                                    |               |       |
| 9                | To, Please Enter Status of Business                                                                                                    |               |       |
| 10               |                                                                                                    |               |       |
| 11               | The Prescribed Authority Please Enter PAN NO.                                                                                                    |               |       |
| 12               |                                                                                                    |               |       |
| 13               | Assistant Commissioner Of Takes                                                                                                    |               |       |
| 14               | I Rhankar Dan                                                                                                    |               |       |
| 16               | I, Diaskai bas                                                                                                    |               |       |
| 17               | on behalf of the dealer carrying on business whose particulars are given below, hereby apply for registration under section                                                                                                    |               |       |
| 18               | of the Assam Value Added Tax Act 2003                                                                                                    |               |       |
| 19               |                                                                                                    |               |       |
| 20               | 1 Name and Style of the business Steel and Hardware                                                                                                    |               |       |
| 21               |                                                                                                    |               | ~     |
| Rea              | Annexure-I Annexure-I Annexure-I Immovable List) Annexure-I Business List) Annexure-II (Additional places) Bank (I I Immovable List) Bank Annexure-I Bank Annexure-II Bank Annexure-II Bank Annexure-I Bank Annexure-I Bank Annexure-I Bank Annexure-I Bank Annexure-I Bank Annexure-I Bank Annexure-I Bank Annexure-I Bank Annexure-I Bank Annexure-I Bank Annexure-II Bank Annexure-II Bank Bank Annexure-II Bank Bank Bank Bank Bank Bank Bank Bank |               |       |
| 6                | - · · · · · · · · · · · · · · · · · · ·                                                                                                    | 13:<br>26-05- | 42    |

| /           |                                            | -                                |                            |                           |                 |                                     |             |                  |           |                 |                     |
|-------------|--------------------------------------------|----------------------------------|----------------------------|---------------------------|-----------------|-------------------------------------|-------------|------------------|-----------|-----------------|---------------------|
| Ģ           | ) 🖬 🤊                                      | → (u~) ÷                         | Statistics of Statistics   | vatForm (8) [0            | Compatibility N | 1ode] - Microsoft Excel             |             |                  |           |                 |                     |
| -           | Home                                       | Insert Page Layout F             | Formulas Data Review       | View Developer            |                 |                                     |             |                  |           |                 | 🕜 – 🗖 X             |
| AI<br>Spe   | ABC I I AF I AF I AF I AF I AF I AF I AF I |                                  |                            |                           |                 |                                     |             |                  |           |                 |                     |
| 0           | Security W                                 | arning Macros have been disabled | d. Options                 |                           |                 |                                     |             |                  |           |                 | ×                   |
| 1           | U7                                         | U7 • (* fx                       |                            |                           |                 |                                     |             |                  |           |                 |                     |
| -           | А                                          | В                                | С                          | D                         | E               | F                                   | G           | Н                | I.        | J               |                     |
| 1<br>2<br>3 | THE ASSAM VALUE ADDED TAX, 2005<br>FORM-2  |                                  |                            |                           |                 |                                     |             |                  |           |                 |                     |
| 4           |                                            |                                  |                            | v                         | ATRE            | GISTRATION FOR                      | М           |                  |           |                 |                     |
| 5           |                                            |                                  |                            |                           |                 |                                     |             |                  |           |                 |                     |
| 6           |                                            |                                  |                            |                           |                 | Annexure - I                        |             |                  |           |                 |                     |
| 7           |                                            |                                  |                            |                           |                 |                                     |             |                  |           |                 |                     |
| 9           |                                            |                                  |                            |                           |                 |                                     |             |                  |           |                 |                     |
| 10          |                                            |                                  | Name and Address of        | the Propietor/Managing    | Partner/Ka      | ta/Managing Director                |             |                  |           |                 |                     |
| 11          |                                            |                                  |                            |                           |                 |                                     |             |                  |           |                 |                     |
| 12          | SI. No.                                    |                                  | Name of Partner            |                           | 0               |                                     | Extent      |                  |           |                 |                     |
| 13          |                                            |                                  |                            | 100000000000              |                 |                                     |             |                  | -         |                 |                     |
| 14          |                                            | Last Name                        | First Name                 | Middle Name               | Age             | Father's Name                       | of Int.(%)* | Building name/No | Area/Road | Locality/Market | Town/Cit            |
| 16          | 1                                          | Sarma                            | Maucham                    |                           | 30              | Avinav Sarma                        | 10.00       | build8           | GS ROAD   | Localty         | Guwaha              |
| 17          | 2                                          |                                  |                            |                           |                 | 8                                   |             |                  |           |                 |                     |
| 18          | 3                                          |                                  |                            |                           |                 |                                     |             |                  |           |                 |                     |
| 20          | 5                                          |                                  |                            |                           |                 | 20                                  |             |                  |           |                 |                     |
| 21          | 6                                          |                                  |                            |                           |                 |                                     | 5           |                  |           |                 |                     |
| 22          | 7                                          |                                  |                            |                           |                 |                                     |             |                  |           |                 |                     |
| 14 4        | ► H R                                      | egistration Form ] Annexure-I    | Annexure-I(Immovable List) | Annexure-I(Business List) | Annexu          | re-II(Additional places) 📝 Bank 📈 🕕 | 4           |                  | 1         |                 | • 1                 |
| Read        | dy 🛅                                       | onte de                          |                            |                           |                 |                                     |             |                  |           | <b>I</b> 100% 😑 | -⊽€                 |
| 9           | ) (                                        | 🗧 📋 🚺                            | 🦻 🔍 📝 🛛                    |                           |                 |                                     |             |                  | é         | - 🔥 🙄 🎼         | 14:51<br>26-05-2015 |

Contd.....

Fill up Annexure I data.

## Contd.....

| 0          | ) 🖬 🤊                                                                                                    | + (24 • ) ≠              | -                         | vatForm (8) [Compatibil                 | ty Mode] - Microsoft Excel                                                                                      |                       |        |       |            |  |  |
|------------|----------------------------------------------------------------------------------------------------|--------------------------|---------------------------|-----------------------------------------|----------------------------------------------------------------------------------------------------|-----------------------|--------|-------|------------|--|--|
| C          | Home                                                                                                    | Insert Page Layou        | t Formulas Data Rev       | view Developer                          |                                                                                                    |                       |        |       | 🔞 – 🖷 🗙    |  |  |
| AI<br>Spel | BC       Image: Comment service service servic |                          |                           |                                         |                                                                                                    |                       |        |       |            |  |  |
| 0          | Security Warning Macros have been disabled. Options                                                                                                    |                          |                           |                                         |                                                                                                    |                       |        |       |            |  |  |
|            | H9 • (* <i>f</i> <sub>x</sub>                                                                                                    |                          |                           |                                         |                                                                                                    |                       |        |       |            |  |  |
|            | A                                                                                                    | В                        | C                         | D                                       | E                                                                                                    | F                     | G H    | J K   | L M        |  |  |
| 1          |                                                                                                    |                          |                           |                                         |                                                                                                    |                       |        |       |            |  |  |
| 2          |                                                                                                    |                          | THE ASS                   | AM VALUE ADDED                          | TAX, 2005                                                                                                    |                       |        |       |            |  |  |
| 3          |                                                                                                    |                          |                           | FORM-2                                  |                                                                                                    |                       |        |       |            |  |  |
| 4          |                                                                                                    |                          | 1                         | VAT REGISTRATION FORM                   | M                                                                                                    |                       |        |       |            |  |  |
| 5          |                                                                                                    |                          |                           |                                         |                                                                                                    |                       |        |       |            |  |  |
| 6          |                                                                                                    |                          |                           | Annexure - I                            |                                                                                                    |                       |        |       |            |  |  |
| 8          |                                                                                                    |                          |                           | innovable properties owned              |                                                                                                    |                       |        |       |            |  |  |
| 9          | SI No                                                                                                    | Partner's Position       | Partner's Name            | Full Address where property is attached | Approximate value                                                                                               | Extent of Share       |        | _     |            |  |  |
| 10         | 1                                                                                                    |                          | Maucham Sarma             | guwahati                                | 100000.00                                                                                                    | 100.00                |        |       |            |  |  |
| 11         | 2                                                                                                    |                          |                           |                                         |                                                                                                    |                       |        |       |            |  |  |
| 12         | 3                                                                                                    |                          |                           |                                         |                                                                                                    |                       |        |       |            |  |  |
| 13         | 4                                                                                                    |                          |                           |                                         |                                                                                                    |                       |        |       |            |  |  |
| 14         | 5                                                                                                    |                          |                           |                                         |                                                                                                    |                       |        |       |            |  |  |
| 15         | 6                                                                                                    |                          |                           |                                         |                                                                                                    |                       |        |       |            |  |  |
| 16         | 7                                                                                                    |                          |                           |                                         |                                                                                                    |                       |        |       |            |  |  |
| 17         | 8                                                                                                    |                          |                           |                                         |                                                                                                    |                       |        |       |            |  |  |
| 18         | 9                                                                                                    |                          |                           |                                         |                                                                                                    |                       |        |       |            |  |  |
| 19         | 10                                                                                                    |                          |                           |                                         |                                                                                                    |                       |        |       | *          |  |  |
| Rear       | ► ►I Re                                                                                                    | egistration Form 📈 Annex | kure-I Annexure-I(Immoval | ele List) Annexure-I(Business List) Ann | exure-II(Additional places)                                                                                     | Bank / (I) I          |        |       |            |  |  |
| Te         |                                                                                                    |                          |                           |                                         | The second second second second second second second second second second second second second second second se | and the second second | 110000 |       | 14:51      |  |  |
|            | 🦻 🕻 🤇                                                                                                    | > [ 🔚 ] 🔍                |                           |                                         | Contraction of the second                                                                                       | The second second     | 1000   | · · · | 26-05-2015 |  |  |

Fill up Annexure-I(Immovable List)

| (                                                                                                    | [0]                                                         | ntd                         |                               |                                 |                                           |                 |      |   |      |   |                     |
|----------------------------------------------------------------------------------------------------|-------------------------------------------------------------|-----------------------------|-------------------------------|---------------------------------|-------------------------------------------|-----------------|------|---|------|---|---------------------|
|                                                                                                    |                                                             |                             |                               |                                 |                                           |                 |      |   |      |   |                     |
| G                                                                                                    |                                                             | + ( <sup>21</sup> · ) ÷     | Name of Street, or other      | vatForm (8) [Com                | patibility Mode] - Microsoft Excel        | _               | _    | 1 |      |   |                     |
|                                                                                                    | Home Insert Page Layout Formulas Data Review View Developer |                             |                               |                                 |                                           |                 |      |   |      |   |                     |
| ABC       Image: Comment Spelling Research Thesaurus Translate       Image: Comment Show/Hide Comments       Image: Comment Show All Comments         Proofing       Comment Comments       Show Ink       Show Ink       Image: Comment Show Changes         Proofing       Comments       Comments       Comments       Comments         Comments       Comments       Comments       Comments         Comments       Comments       Comments       Comments |                                                             |                             |                               |                                 |                                           |                 |      |   |      |   |                     |
| 0                                                                                                    | Security Wa                                                 | arning Macros have been dis | abled. Options                |                                 |                                           |                 |      |   |      |   | ×                   |
|                                                                                                    | E19                                                         |                             |                               |                                 |                                           |                 |      |   |      |   | ×                   |
|                                                                                                    | А                                                           | В                           | С                             | D                               | E                                         | F               | G    | Н | 1    | J | K                   |
| 4                                                                                                    |                                                             |                             | THE AS                        | SSAM VALUE AT                   | DED TAX 2005                              |                 |      |   |      |   | Î                   |
| -                                                                                                    |                                                             |                             |                               | FORM                            | <b>DLD HHH</b> , 2000                     |                 |      |   |      |   |                     |
| 2                                                                                                    |                                                             |                             |                               | ronm-2                          |                                           |                 |      |   |      |   |                     |
| 3                                                                                                    |                                                             |                             | 4                             | AT REGISTRATION                 | FORM                                      |                 |      |   |      |   |                     |
| 4                                                                                                    |                                                             |                             |                               | Annexure - I                    |                                           |                 |      |   |      |   |                     |
| 6                                                                                                    |                                                             |                             | Particulars of ot             | her business(es) in which the p | erson has interest                        |                 |      |   |      |   |                     |
| 8                                                                                                    | SI No                                                       | Partner's Position          | Partner's Name                | Name of Business                | Address                                   | Extent of Share |      |   |      |   |                     |
| 9                                                                                                    | 1                                                           | 1                           | Maucham Sarma                 | steel and hardware              | guwahati                                  | 100.00          |      |   |      |   |                     |
| 10                                                                                                    | 2                                                           |                             |                               |                                 |                                           |                 |      |   |      |   |                     |
| 11                                                                                                    | 3                                                           |                             |                               |                                 |                                           |                 |      |   |      |   |                     |
| 12                                                                                                    | 4                                                           | -                           |                               |                                 |                                           |                 |      |   |      |   |                     |
| 13                                                                                                    | 5                                                           |                             | 0                             | 0                               |                                           | -               |      |   |      |   |                     |
| 14                                                                                                    | 6                                                           |                             | G.                            | 2                               |                                           |                 |      |   |      |   |                     |
| 14                                                                                                    | 7                                                           |                             |                               |                                 |                                           |                 |      |   |      |   |                     |
| 10                                                                                                    | 0                                                           |                             |                               |                                 |                                           | <u>.</u>        |      |   |      |   |                     |
| 10                                                                                                    | 0                                                           |                             | 0                             | 8                               |                                           |                 |      |   |      |   |                     |
| 1/                                                                                                    | 9                                                           |                             |                               |                                 |                                           |                 |      |   |      |   |                     |
| 18                                                                                                    | 10                                                          |                             |                               | 10<br>17                        |                                           |                 |      |   |      |   |                     |
| <u>19</u><br>I∢ →                                                                                                    | II Re                                                       | egistration Form 🖌 Annexu   | re-I 🧹 Annexure-I(Immovable L | st) Annexure-I(Business List) / | Annexure-II(Additional places) / Bank / 🗊 | <b>▲</b>        |      |   |      |   | > I                 |
| Rea                                                                                                    | dy 🎦                                                        |                             |                               |                                 |                                           |                 | -902 |   | 100% | Θ | •                   |
|                                                                                                    | 6                                                           | ۵ 📑                         |                               |                                 |                                           |                 |      | Ē | - 🕼  | þ | 14:52<br>26-05-2015 |

### Fill up the Annexure-I(Business List)

| (                     | Co                                                                                                    | ont            | d                    | •                     |                      |                      |                         |                           |           |                                                                                                    |                     |
|-----------------------|----------------------------------------------------------------------------------------------------|----------------|----------------------|-----------------------|----------------------|----------------------|-------------------------|---------------------------|-----------|----------------------------------------------------------------------------------------------------|---------------------|
| C                     |                                                                                                    | ) - (° - )     | <del>.</del>         | -                     | a second second      | vatForm (8) [0       | Compatibility Mode] - N | Aicrosoft Excel           |           | and the second second se | - 0 <b>x</b>        |
|                       | Home                                                                                                    | e Insert       | Page Layout          | Formulas Data         | Review View          | Developer            |                         |                           |           |                                                                                                    | 🙆 – 🖷 🗙             |
| A<br>Sp               | ABC       Image: Comment in the source of the source of the |                |                      |                       |                      |                      |                         |                           |           |                                                                                                    |                     |
| 0                     | Security W                                                                                                    | arning Ma      | cros have been disal | bled. Options         |                      |                      |                         |                           |           |                                                                                                    | ×                   |
|                       | L10                                                                                                    |                | f <sub>x</sub>       | 1234567890            |                      |                      |                         |                           |           |                                                                                                    | ×                   |
| 1                     | A                                                                                                    | В              | С                    | D                     | E                    | F                    | G                       | Н                         | I         | J                                                                                                    | ۴                   |
| 1<br>2<br>3<br>4<br>5 |                                                                                                    |                |                      | THE.                  | VAT RE               | FORM-2<br>GISTRATIO  | ON FORM                 | A, 2003                   |           | ſ                                                                                                    |                     |
| 6<br>7<br>8           | -                                                                                                    | Additiona      | I places of busin    | ness/warehouse/godo   | wn inside(As per Anı | nexure-II):          |                         |                           |           |                                                                                                    |                     |
| 9                     |                                                                                                    | SI No          | Office Type          | Name of Office        | Building name/No     | Area/Road            | Locality/Market         | Pin Code                  | Town/City | E-mail ID                                                                                                    | Telepho             |
| 10                    | 5                                                                                                    | 1              | Warehouse            | office                | build                | area                 | market                  | 781030                    | town      | hh@gmail.com                                                                                                    |                     |
| 11                    |                                                                                                    | 2              |                      | <b></b>               |                      |                      |                         |                           |           |                                                                                                    | <u></u>             |
| 12                    | 5                                                                                                    | 3              |                      | _                     |                      |                      |                         |                           |           |                                                                                                    |                     |
| 13                    |                                                                                                    | 4              |                      |                       |                      |                      |                         |                           |           |                                                                                                    |                     |
| 14                    | -                                                                                                    | 5              |                      |                       |                      |                      | 2                       |                           |           |                                                                                                    |                     |
| 15                    |                                                                                                    | 6              |                      |                       |                      | 2                    |                         |                           |           |                                                                                                    |                     |
| 16                    |                                                                                                    | 7              |                      |                       |                      |                      |                         |                           |           |                                                                                                    |                     |
| 17                    | 5                                                                                                    | 8              |                      |                       |                      |                      |                         |                           |           |                                                                                                    |                     |
| 18                    |                                                                                                    | 9              |                      |                       | 11-1-12              | 7/2                  |                         |                           | 72.0      |                                                                                                    |                     |
| Rea                   | ady 🛅                                                                                                    | registration H | orm / Annexure       | e-1 / Annexure-1(Immo | vable LIST) 🔬 Annex  | ure-I(Business List) | Annexure-11(Add         | ittional places) / Bank / |           | <b>— — —</b> 100% <b>—</b> –                                                                                                    |                     |
| 6                     | <b>)</b>                                                                                                    | 3]             | ]                    | 🧿 🔊 🛛                 | M 😻 🕴                |                      |                         | - 36                      | 1 400     | í • • • • •                                                                                                    | 14:52<br>26-05-2015 |

Fill up the Annexure-II(Additional places)

| Co                                                                                                    | nt                | d                             |                        |                           |                           |                       |      |       |         |                |
|----------------------------------------------------------------------------------------------------|-------------------|-------------------------------|------------------------|---------------------------|---------------------------|-----------------------|------|-------|---------|----------------|
| CU                                                                                                    | ILL               | 4                             |                        |                           |                           |                       |      |       |         |                |
|                                                                                                    |                   | -                             |                        |                           |                           |                       |      |       |         |                |
|                                                                                                    | <b>y</b> - (4 • ) | ÷                             |                        | vatForm (8) [Com          | npatibility Mode] - Micro | soft Excel            | -    | _     | 1.00    |                |
| Hor                                                                                                    | me Inser          | t Page Layout Formulas        | Data Review Vie        | ew Developer              |                           |                       |      |       |         | <b>@</b> - ¤ x |
| W IQ II a show/hide comment<br>Show All Comments II a show with the comment<br>Show All Comments                                                                |                   |                               |                        |                           |                           |                       |      |       |         |                |
| Spelling Research Thesaurus Translate     New Delete Previous Next     Opport     Protect     Share       Comment     Show Ink     Show Ink     Share     Share |                   |                               |                        |                           |                           |                       |      |       |         |                |
| Proofing Comments Changes                                                                                                    |                   |                               |                        |                           |                           |                       |      |       |         |                |
| Security                                                                                                    | Warning M         | acros have been disabled. Opt | ions                   |                           |                           |                       |      |       |         | )              |
| D9                                                                                                    | )                 | 🕶 💽 🍂 Dispur                  |                        |                           |                           |                       |      |       |         |                |
| A                                                                                                    | В                 | С                             | D                      | E                         | F                         | G H                   | J K  | L     | M N C   | ) P            |
| 1                                                                                                    |                   | THE ASSAM                     | I VALUE A              | DDED TAX,                 | 2005                      |                       |      |       |         | 1              |
| 2                                                                                                    |                   |                               | FORM-2                 |                           |                           |                       |      |       |         |                |
| 3                                                                                                    |                   | VA                            | Г REGISTRATI           | ON FORM                   |                           |                       |      |       |         |                |
| 4 5                                                                                                    |                   |                               | BANK                   |                           |                           |                       |      |       |         |                |
| 6                                                                                                    |                   |                               |                        |                           |                           |                       |      |       |         |                |
| 8                                                                                                    | SI No             | Bank Name                     | Branch Name            | Account No.               | Account Type              | ĺ                     |      |       |         |                |
| 9                                                                                                    | 1                 | sbi                           | Dispur                 | 123456789                 | Savings                   | 6                     |      |       |         |                |
| 10                                                                                                    | 2                 |                               |                        | <u>.</u>                  |                           |                       |      |       |         |                |
| 11                                                                                                    | 3                 |                               |                        |                           |                           | 5                     |      |       |         |                |
| 12                                                                                                    | 4                 |                               |                        |                           |                           | c                     |      |       |         |                |
| 13                                                                                                    | 5                 |                               |                        |                           |                           | 6                     |      |       |         |                |
| 14                                                                                                    | 6                 | -                             |                        |                           |                           | ê                     |      |       |         |                |
| 15                                                                                                    | 0                 |                               |                        |                           |                           | ŝ                     |      |       |         |                |
| 17                                                                                                    | 9                 |                               |                        |                           |                           |                       |      |       |         |                |
| 18                                                                                                    | 10                |                               |                        |                           |                           |                       |      |       |         |                |
| 19                                                                                                    | 11                |                               |                        |                           |                           |                       |      |       |         |                |
| Ready                                                                                                    | Registration      | Form / Annexure-I / Anne      | xure-I(Immovable List) | Annexure-I(Business List) | Annexure-II(Addition      | al places) Bank 🤇     | 4    |       |         |                |
|                                                                                                    |                   |                               |                        |                           |                           | and the second second | 2111 | 12000 |         | 14:53          |
|                                                                                                    |                   | <u></u> V V 🛛                 | 🤍 🛛 🔛 🔛                |                           |                           |                       |      |       | 📼 🔺 🚾 🖵 | 26-05-2015     |

Fill up the Bank details

## Contd.....

| 0        | 1 🖬 🤊                 | • (°1 • ) •       | The second second                               | v                                                             | atForm (8)         | [Compatib           | ility Mode]              | - Microso                             | oft Excel                               |                                       |   |   | _  | -        |                |       |                  | x         |
|----------|-----------------------|-------------------|-------------------------------------------------|---------------------------------------------------------------|--------------------|---------------------|--------------------------|---------------------------------------|-----------------------------------------|---------------------------------------|---|---|----|----------|----------------|-------|------------------|-----------|
|          | Home                  | Insert F          | Page Layout Formulas Data                       | Review View Develop                                           | per                |                     |                          |                                       |                                         |                                       |   |   |    |          |                |       |                  | □ X       |
| A<br>Spe | BC ()<br>Iling Resear | rch Thesaurus Tra | hsiate New Delete Previous N<br>Comment Comment | A Show/Hide Comment<br>Show All Comments<br>Show Ink<br>tents | Unprotect<br>Sheet | Protect<br>Workbook | Share<br>YWorkboo<br>Chi | 👫 Pro<br>🖑 Allo<br>ok 🔔 Trac<br>anges | tect and Sh<br>w Users to<br>ck Changes | are Workboo<br>Edit Ranges            | k |   |    |          |                |       |                  |           |
| 0        | Security Wa           | arning Macrosh    | ave been disabled. Options                      |                                                               |                    |                     |                          |                                       |                                         |                                       |   |   |    |          |                |       |                  | ×         |
|          | D9                    | • ()              | fx =TRIM(INDEX(Commo                            | dity!\$I\$8:\$I\$21,Commodity                                 | \$I\$22))          |                     |                          |                                       |                                         |                                       |   |   |    |          |                |       |                  | *         |
|          | A                     | В                 | С                                               | D                                                             |                    | E                   | F                        | Н                                     | J                                       | K                                     | L | M | N  | 0        | Р              | Q     |                  | R         |
| 1        |                       | THE A             | ASSAM VALUE ADD                                 | ED TAX, 2005                                                  |                    |                     |                          |                                       |                                         |                                       |   |   |    |          |                |       |                  |           |
| 2        |                       |                   | FORM-2                                          |                                                               |                    |                     |                          |                                       |                                         |                                       |   |   |    |          |                |       |                  |           |
| 3        |                       |                   | VAT REGISTRATION F                              | ORM                                                           |                    |                     |                          |                                       |                                         |                                       |   |   |    |          |                |       |                  |           |
| 4        |                       |                   |                                                 |                                                               |                    |                     |                          |                                       |                                         |                                       |   |   |    |          |                |       |                  |           |
| 5        |                       |                   | Commodity Details                               |                                                               |                    |                     |                          |                                       |                                         |                                       |   |   |    |          |                |       |                  |           |
| 7        |                       |                   |                                                 |                                                               |                    |                     |                          |                                       |                                         |                                       |   |   |    |          |                |       |                  |           |
| 8        |                       | SI No             | Commodity Name                                  | Purpose                                                       |                    |                     |                          |                                       |                                         |                                       |   |   |    |          |                |       |                  |           |
| 9        | 3                     | 1                 | Parts of Electronic goods                       | Consumption                                                   | -                  |                     |                          |                                       |                                         |                                       |   |   |    |          |                |       |                  |           |
| 10       |                       | 2                 |                                                 |                                                               |                    |                     |                          |                                       |                                         |                                       |   |   |    |          |                |       |                  |           |
| 11       |                       | 3                 |                                                 |                                                               |                    |                     |                          |                                       |                                         |                                       |   |   |    |          |                |       |                  |           |
| 12       |                       | 4                 |                                                 |                                                               |                    |                     |                          |                                       |                                         |                                       |   |   |    |          |                |       |                  |           |
| 13       |                       | 5                 |                                                 |                                                               |                    |                     |                          |                                       |                                         |                                       |   |   |    |          |                |       |                  |           |
| 14       |                       | 6                 |                                                 |                                                               |                    |                     |                          |                                       |                                         |                                       |   |   |    |          |                |       |                  |           |
| 15       |                       | 7                 |                                                 |                                                               |                    |                     |                          |                                       |                                         |                                       |   |   |    |          |                |       |                  |           |
| 16       |                       | 8                 |                                                 |                                                               | •                  |                     |                          |                                       |                                         |                                       |   |   |    |          |                |       |                  |           |
| 17       |                       | 9                 |                                                 |                                                               |                    |                     |                          |                                       |                                         |                                       |   |   |    |          |                |       |                  |           |
| 18       |                       | 10                |                                                 |                                                               |                    |                     |                          |                                       |                                         |                                       |   |   |    |          |                |       |                  |           |
| 19       | 8                     | 11                |                                                 |                                                               |                    |                     |                          |                                       |                                         |                                       |   |   |    |          |                |       |                  | -         |
| 14       | F H                   | Annexure-I(Busi   | ness List) 🖉 Annexure-II(Additiona              | places) Bank Commo                                            | dity / Imr         | novable Li          | st 🖉                     | <i>i</i> .                            |                                         | i i i i i i i i i i i i i i i i i i i | 4 |   |    |          |                |       |                  |           |
| Rea      | dy 🛅                  |                   |                                                 |                                                               |                    |                     |                          |                                       |                                         |                                       |   |   |    | <b>m</b> | 1009           | 6 🖸   | U                | ÷         |
| 6        | ) (                   | 3                 |                                                 |                                                               |                    |                     |                          |                                       |                                         |                                       |   |   | 38 | 1        | ã <b>▲ (</b> ¢ | i 🖬 😼 | 14:53<br>26-05-2 | 3<br>1015 |

Fill up Commodity details

## Contd....

| 0                                                                                                    | 11. 9                                                       | + (2 + ) =                                                                   | Man Assessed in case               | vatForm (8) [Compatibility                     | Mode] - Microsoft Excel        |                          |   |   |  |      | et |     | X  |
|----------------------------------------------------------------------------------------------------|-------------------------------------------------------------|------------------------------------------------------------------------------|------------------------------------|------------------------------------------------|--------------------------------|--------------------------|---|---|--|------|----|-----|----|
|                                                                                                    | Home                                                        | Insert                                                                       | Page Lavout Formulas Data R        | eview View Developer                           |                                |                          |   |   |  |      |    | 0 - | σx |
| AX                                                                                                    | C (//                                                       |                                                                              |                                    |                                                |                                |                          |   |   |  |      |    | -   |    |
| AI                                                                                                    | 7 10                                                        | 3 1                                                                          | あ 🗀 🗅 🗖 🗖                          | Show/Hide Comment                              |                                | are workbook             |   |   |  |      |    |     |    |
| Spel                                                                                                    | ling Resear                                                 | rch Thesaurus Tra                                                            | Inslate New Delete Previous Next   | Unprotect Protect                              | Share Share                    | Edit Ranges              |   |   |  |      |    |     |    |
|                                                                                                    | - 1991                                                      | 2000000000                                                                   | Comment                            | Show Ink Sheet Workbook * V                    | /orkbook 📝 Track Changes       | *                        |   |   |  |      |    |     |    |
| L                                                                                                    |                                                             | Proofing                                                                     | Commen                             | ts                                             | Changes                        |                          |   |   |  |      |    |     |    |
| 0                                                                                                    | Security Warning Macros have been disabled. Options         |                                                                              |                                    |                                                |                                |                          |   |   |  |      |    |     |    |
|                                                                                                    | F8 • 10                                                     |                                                                              |                                    |                                                |                                |                          |   |   |  |      |    |     |    |
|                                                                                                    | A                                                           | В                                                                            | С                                  | D                                              | E                              | F                        | G | Н |  |      | J  | K   | -  |
|                                                                                                    |                                                             |                                                                              | THE                                | ASSAM VALUE ADDE                               | DTAY 900                       | 5                        |   |   |  |      |    |     |    |
| 1                                                                                                    |                                                             |                                                                              | IIIE                               | ASSAM VALUE ADDE                               | $\mathbf{D}$ IAA, 200          | 5                        |   |   |  |      |    |     |    |
| 2                                                                                                    |                                                             |                                                                              |                                    | FORM-2                                         |                                |                          |   |   |  |      |    |     |    |
| 3                                                                                                    |                                                             |                                                                              |                                    | VAT REGISTRATION FO                            | )RM                            |                          |   |   |  |      |    |     |    |
| 4                                                                                                    |                                                             |                                                                              |                                    |                                                |                                |                          |   |   |  |      |    |     |    |
| 5                                                                                                    |                                                             |                                                                              | Immovable                          | properties owned wholly or partly by           | the husiness                   |                          |   |   |  |      |    |     |    |
|                                                                                                    | Immovable properties owned wholly or partly by the business |                                                                              |                                    |                                                |                                |                          |   |   |  |      |    |     |    |
| 6                                                                                                    |                                                             |                                                                              |                                    |                                                |                                |                          |   |   |  |      |    |     | _  |
| 6<br>7                                                                                                    |                                                             | SI No                                                                        | Description or property            | Address where property is attached             | Approximate value              | Extent of Share          | l |   |  |      |    |     |    |
| 6<br>7<br>8                                                                                                    |                                                             | SI No                                                                        | Description or property<br>steelss | Address where property is attached guwahati    | Approximate value<br>200000.00 | Extent of Share          | ļ |   |  |      |    |     |    |
| 6<br>7<br>8<br>9                                                                                                    |                                                             | SI No<br>1<br>2                                                              | Description or property<br>steelss | Address where property is attached<br>guwahati | Approximate value 200000.00    | Extent of Share 10.00    |   |   |  |      |    |     |    |
| 6<br>7<br>8<br>9<br>10                                                                                                    |                                                             | SI No<br>1<br>2<br>3<br>4                                                    | Description or property<br>Steelss | Address where property is attached<br>guwahati | Approximate value 200000.00    | Extent of Share<br>10.00 |   |   |  |      |    |     |    |
| 6<br>7<br>9<br>10<br>11<br>12                                                                                                    |                                                             | SI No<br>1<br>2<br>3<br>4<br>5                                               | Description or property<br>Steelss | Address where property is attached<br>guwahati | Approximate value 200000.00    | Extent of Share<br>10.00 |   |   |  |      |    |     |    |
| 6<br>7<br>9<br>10<br>11<br>12<br>13                                                                                                    |                                                             | SI No<br>1<br>2<br>3<br>4<br>5<br>6                                          | Description or property Steelss    | Address where property is attached<br>guwahati | Approximate value<br>200000.00 | Extent of Share<br>10.00 |   |   |  |      |    |     |    |
| 6<br>7<br>9<br>10<br>11<br>12<br>13<br>14                                                                                              |                                                             | SI No<br>1<br>2<br>3<br>4<br>5<br>6<br>7                                     | Description or property Steelss    | Address where property is attached<br>guwahati | Approximate value<br>200000.00 | Extent of Share<br>10.00 |   |   |  |      |    |     |    |
| 6<br>7<br>9<br>10<br>11<br>12<br>13<br>14<br>15                                                                                        |                                                             | SI No<br>1<br>2<br>3<br>4<br>5<br>6<br>7<br>8<br>0                           | Description or property Steelss    | Address where property is attached<br>guwahati | Approximate value<br>200000.00 | Extent of Share<br>10.00 |   |   |  |      |    |     |    |
| 6<br>7<br>9<br>10<br>11<br>12<br>13<br>14<br>15<br>16<br>17                                                                            |                                                             | SI No<br>1<br>2<br>3<br>4<br>5<br>6<br>7<br>8<br>9<br>10                     | Description or property  Steelss   | Address where property is attached<br>guwahati | Approximate value<br>200000.00 | Extent of Share<br>10.00 |   |   |  |      |    |     |    |
| 6<br>7<br>9<br>10<br>11<br>12<br>13<br>14<br>15<br>16<br>17<br>18                                                                      |                                                             | SI No<br>1<br>2<br>3<br>4<br>5<br>6<br>7<br>8<br>9<br>10<br>11               | Description or property  steelss   | Address where property is attached<br>guwahati | Approximate value<br>200000.00 | Extent of Share 10.00    |   |   |  |      |    |     |    |
| 6<br>7<br>9<br>10<br>11<br>12<br>13<br>14<br>15<br>16<br>17<br>18<br>19                                                                |                                                             | SI No 1 2 3 4 5 6 7 8 9 10 11 12                                             | Description or property  Steelss   | Address where property is attached<br>guwahati | Approximate value<br>200000.00 | Extent of Share 10.00    |   |   |  |      |    |     |    |
| 6<br>7<br>9<br>10<br>11<br>12<br>13<br>14<br>15<br>16<br>17<br>18<br>19<br>20                                                          |                                                             | SI No 1 2 3 4 5 6 7 8 9 10 11 12 13                                          | Description or property  Steelss   | Address where property is attached<br>guwahati | Approximate value<br>200000.00 | Extent of Share<br>10.00 |   |   |  |      |    |     |    |
| 6<br>7<br>9<br>10<br>11<br>12<br>13<br>14<br>15<br>16<br>17<br>18<br>19<br>20<br>21                                                    |                                                             | SI No 1 1 2 3 4 5 6 7 8 9 10 11 12 13 14 4 5 5 5 5 5 5 5 5 5 5 5 5 5 5 5 5 5 | Description or property  Steelss   | Address where property is attached<br>guwahati | Approximate value<br>200000.00 | Extent of Share 10.00    |   |   |  |      |    |     |    |
| 6<br>7<br>8<br>9<br>10<br>11<br>12<br>13<br>14<br>15<br>16<br>17<br>18<br>19<br>20<br>21<br>22<br>23                                   |                                                             | SI No 1 1 2 3 4 5 6 7 8 9 10 11 12 13 14 15 16                               | Description or property Steelss    | Address where property is attached<br>guwahati | Approximate value<br>200000.00 | Extent of Share<br>10.00 |   |   |  |      |    |     |    |
| 6<br>7<br>8<br>9<br>10<br>11<br>12<br>13<br>14<br>15<br>16<br>17<br>18<br>19<br>20<br>21<br>22<br>23<br>24                             |                                                             | SI No 1 1 2 3 4 5 6 7 8 9 10 11 12 13 14 15 16 17                            | Description or property Steelss    | Address where property is attached<br>guwahati | Approximate value<br>200000.00 | Extent of Share 10.00    |   |   |  |      |    |     |    |
| 6<br>7<br>8<br>9<br>10<br>11<br>12<br>13<br>14<br>15<br>16<br>17<br>18<br>19<br>20<br>21<br>22<br>23<br>24<br>25                       |                                                             | SI No 1 1 2 3 4 5 6 7 8 9 10 11 12 13 14 15 16 17 18                         | Description or property Steelss    | Address where property is attached<br>guwahati | Approximate value<br>200000.00 | Extent of Share 10.00    |   |   |  |      |    |     |    |
| 6<br>7<br>8<br>9<br>10<br>11<br>12<br>13<br>14<br>15<br>16<br>17<br>18<br>19<br>20<br>21<br>22<br>23<br>24<br>25<br>4<br>5             | • H                                                         | SI No 1 1 2 3 4 5 6 7 8 9 10 11 12 13 14 15 16 17 18 Annexure-I(Busi         | Description or property Steelss    | Address where property is attached<br>guwahati | Approximate value<br>200000.00 | Extent of Share<br>10.00 |   |   |  | 1    |    |     |    |
| 6<br>7<br>8<br>9<br>10<br>11<br>12<br>13<br>14<br>15<br>16<br>17<br>17<br>18<br>19<br>20<br>21<br>22<br>23<br>24<br>25<br>14<br>• Read | • H                                                         | SI No 1 1 2 3 4 5 6 7 8 9 10 11 12 13 14 15 16 17 18 Annexure-I(Busi         | Description or property Steelss    | Address where property is attached<br>guwahati | Approximate value<br>200000.00 | Extent of Share 10.00    |   |   |  | 100% | 9  |     |    |

Fill up Immovable List details

Again select the act under which Registration is to be performed(should match with the act specified during downloading the form) and Click on submit button

|                                                                                                    | Commissionerate of Taxes - Option of Registration - Windows Internet Explorer                                                                                                    |                |
|----------------------------------------------------------------------------------------------------|----------------------------------------------------------------------------------------------------|----------------|
|                                                                                                    | GOVERNMENT OF ASSAM                                                                                                    |                |
| e-Services     e-Registration     * Online Registration     * OffLine Registration     * OffLine Registration     * Download     * Upload     * Upload     * Track Status | Please select the ACT under which<br>Registration is to be performed<br>Value Added Tax For VAT Dealer[Form-2]<br>Value Added Tax For GRN Dealer [Form-4]<br>C Central Sales Tax [Form -A]<br>C Entry Tax [Form-ET-1]<br>Submit |                |
| Copyright © Commissioner of Taxes                                                                                                    | Copyright © Commissionerate of Taxes, Govt. of Assam, 20<br>Last updated on 7 th October 2010                                                                                                    | 10. Disclaimer |
| http://localhost:85/AssamTimsInfo/index.html#                                                                                                    |                                                                                                    | R 100% -       |

Reselect concerned district and location name for uploading the excel file and click submit button.

| Ca S Attp://localhost/85/AssamTimsInfo/index.html | Commissionerate of Taxes - Option of Registration - Windows Internet Explorer |                                         |                       |
|---------------------------------------------------|-------------------------------------------------------------------------------|-----------------------------------------|-----------------------|
| GOVERNME                                          |                                                                               |                                         |                       |
|                                                   | Please Select Your Location                                                   |                                         |                       |
|                                                   | District:                                                                     | Kamrup (U)                              |                       |
| e-Services                                        | Location:                                                                     | Guwahati-D Unit                         |                       |
| » e-Registration<br>» Online Registra             | Submit Back                                                                   | Help                                    |                       |
| » OffLine Registr                                 |                                                                               |                                         |                       |
| » Downld                                          | Copyright © Commissionerate of                                                | Taxes, Govt. of Assam, 2010. Disclaimer |                       |
| » Track Status                                    | Last updated                                                                  | on 7 th October 2010                    |                       |
|                                                   |                                                                               |                                         |                       |
| Copyright © Commissio                             |                                                                               |                                         |                       |
|                                                   |                                                                               |                                         |                       |
|                                                   |                                                                               |                                         |                       |
|                                                   |                                                                               |                                         |                       |
|                                                   |                                                                               |                                         |                       |
|                                                   |                                                                               |                                         |                       |
|                                                   |                                                                               |                                         |                       |
|                                                   |                                                                               |                                         |                       |
| <u>.</u>                                          |                                                                               |                                         |                       |
|                                                   |                                                                               |                                         | € 100% -              |
|                                                   |                                                                               |                                         | • • • • • • • • • • • |
|                                                   |                                                                               |                                         |                       |

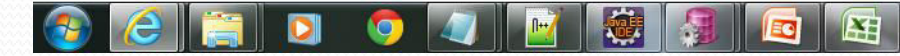

# Upload the excel file, required scanned documents and click on upload button.

|                                                                |                                             |                             |                                                          |                                     |                             | _ 🗆 ×    | ¢ |
|----------------------------------------------------------------|---------------------------------------------|-----------------------------|----------------------------------------------------------|-------------------------------------|-----------------------------|----------|---|
| Comparison of the http://localhost.85/AssamTimsInfo/index.html | Assam Commissionerate of Taxes - TAX F      | RETURN - W                  | indows Internet Explorer                                 |                                     |                             |          | ö |
| GOVERNME<br>Commissionerate                                    | GOVERNMENT OF A<br>COMMISSIONERATE OF TAXES | SSAM                        | -J                                                       |                                     |                             |          |   |
|                                                                | Value                                       | Added Tax                   | (VAT) Offline file upload                                |                                     |                             |          |   |
|                                                                | Please s                                    | pecify <mark>a f</mark> ile | :* C:\Users\User\Do                                      | wnloads\vatForm (8                  | s).xls Browse               |          |   |
| e-Services     * e-Registration                                | 1                                           |                             | Rent agreement*                                          | Upload File                         | File Successfully<br>Upload |          |   |
| » Online Registra                                              | 2                                           |                             | Deed of Partnership(Copy)                                |                                     |                             |          |   |
| » OnUnie Registi<br>» Downie                                   | 3                                           |                             | Article of Association &<br>Memorandam                   |                                     |                             |          |   |
| » Upload                                                       | 4                                           |                             | Municipal trade licence.(Copy)                           |                                     |                             |          |   |
| * Hack Status                                                  | 5                                           |                             | PAN(Copy)*                                               | Upload File                         | File Successfully<br>Upload |          |   |
| Conviriabt @ Commissio                                         | 6                                           |                             | Bank Account(zerox copy of pass<br>book/cheque)          |                                     |                             |          |   |
| Copyright @ Commasio                                           |                                             |                             | Upload C                                                 | ancel                               |                             |          |   |
|                                                                |                                             | Соруг                       | ight © Commissionerate of Taxes,<br>Last updated on 7 th | Govt. of Assam, 201<br>October 2010 | 10. Disclaimer              |          |   |
|                                                                |                                             |                             |                                                          |                                     |                             |          |   |
|                                                                |                                             |                             |                                                          |                                     |                             |          |   |
|                                                                |                                             |                             |                                                          |                                     |                             |          |   |
|                                                                |                                             |                             |                                                          |                                     |                             |          |   |
|                                                                |                                             |                             |                                                          |                                     |                             | € 100% - |   |
|                                                                |                                             |                             |                                                          |                                     |                             |          |   |

X

e

0

0

#### Click on save and confirm button.

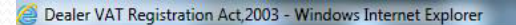

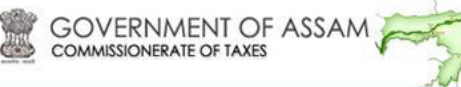

THE ASSAM VALUE ADDED TAX RULES, 2005 FORM-2 [See Rule 13(1)] APPLICATION FOR REGISTRATION

#### То

🚳 🙆 🚞 🖸

The Prescribed Authority,

Assistant Commissioner Of Taxes \* Of Guwahati-D Unit

I Bhaskar das \*son of Avinash Das on behalf of the dealer carrying on business whose particulars are given below, hereby apply for registration under Section 22\* of the Assam Value Added Tax Act, 2003.

#### 01. Dealer Identity:

| Name and Style of Business* Steel and Hardware | Name and Style of Business* | Steel and Hardware |
|------------------------------------------------|-----------------------------|--------------------|
|------------------------------------------------|-----------------------------|--------------------|

02. Full Address of place of Business\*.

0

| Building name/No. | 5          | Area/Road | G S Road                 |
|-------------------|------------|-----------|--------------------------|
| Locality Market   | Ganeshguri | Town      | Guwahati                 |
| Pin Code          | 781005     | E-mail ID | steelnhardware@gmail.com |
| Telephone No.     | 9865434567 | Fax       | 9876567843               |

03. Status of Business(Put tick mark where applicable)\*

Partnership

X

System generated acknowledgement number is shown as below.

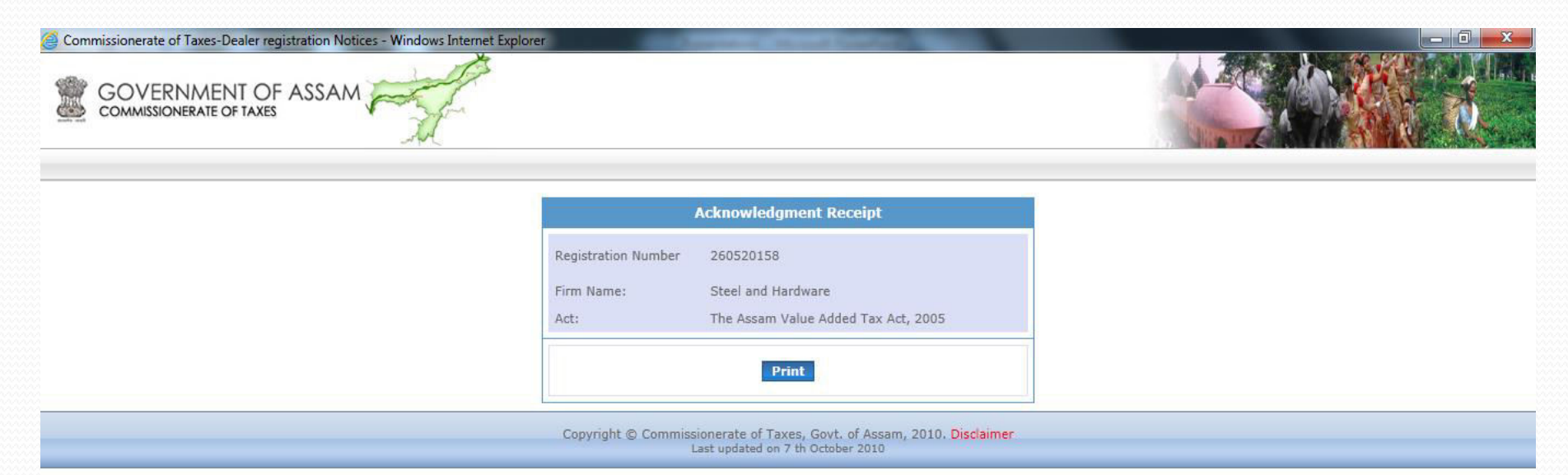

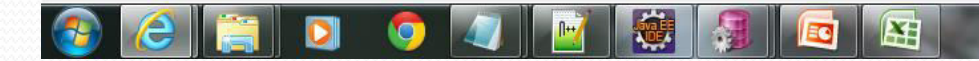

100% -

# Dealer can check their registration status by entering their acknowledgment number.

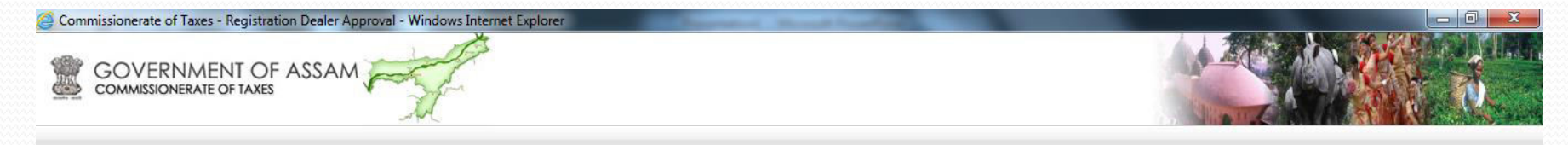

|                              | Track Sta  | us By Dealer                                   |                          |
|------------------------------|------------|------------------------------------------------|--------------------------|
| Track No./Acknowledgment No. |            |                                                |                          |
|                              | Track      |                                                |                          |
|                              | Applicatio | n Information                                  |                          |
| INFORMAT                     | ON         | Your Application has been sent to u<br>-D Unit | nit-in-charge of Guwahat |
|                              |            |                                                |                          |
|                              | Noti       | e Board                                        |                          |

Copyright © Commissionerate of Taxes, Govt. of Assam, 2010. Disclaimer Last updated on 7 th October 2010

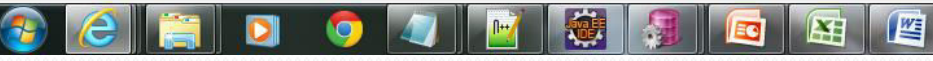

100% -

#### To view the status if "Remark" is given by the admin.

| Commissionerate of Taxes - Registration Dealer | Approval - Windows Internet Explorer                                                                           |                                                                        |              |
|------------------------------------------------|----------------------------------------------------------------------------------------------------|------------------------------------------------------------------------|--------------|
|                                                | Track Sta                                                                                                    | atus By Dealer                                                         |              |
|                                                | Track No./Acknowledgment No.                                                                                   |                                                                        |              |
|                                                | Applicati                                                                                                    | on Information                                                         |              |
|                                                | INFORMATION                                                                                                    | Your Application has been sent to circle-in-charge<br>Guwahati-D       | of Circle 01 |
|                                                | R                                                                                                    | emarks                                                                 |              |
|                                                | Remarks         Remarks By           GOOD         Name: P K SINHA<br>Designation: ASSTT. COMMISSIONER OF TAXES |                                                                        |              |
|                                                | Not                                                                                                    | ice Board                                                              |              |
|                                                | Hearing Notice The Reminder<br>Notice                                                                          | The Security<br>Notice                                                 |              |
|                                                | Copyright © Commissionerate of<br>Last updated                                                                 | Faxes, Govt. of Assam, 2010. <b>Disclaimer</b><br>on 7 th October 2010 |              |

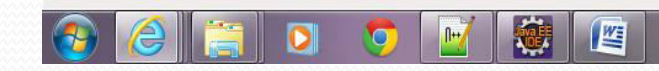

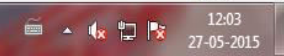

€ 100% ·

To view the status if "Hearing Notice" is given by the admin.

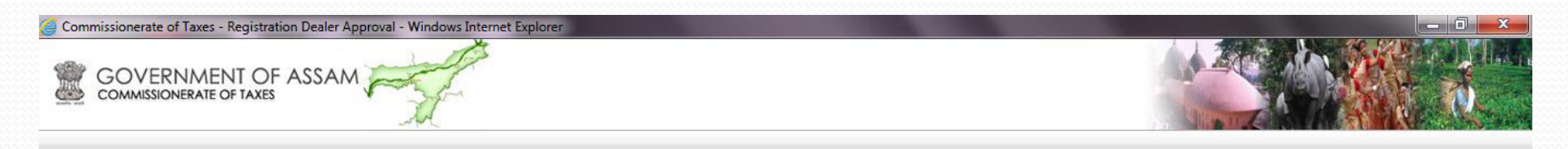

|                  |                                           | Track Stat             | us By Dealer           |                                                             |
|------------------|-------------------------------------------|------------------------|------------------------|-------------------------------------------------------------|
| Track No./Acknow | wledgment No.                             | Track                  |                        |                                                             |
|                  |                                           | Application            | n Information          |                                                             |
|                  | INFORMATIC                                | 'n                     | Your Application h     | as been sent to circle-in-charge of Circle 01<br>Guwahati-D |
|                  |                                           | Re                     | marks                  |                                                             |
| Remarks          | Vame: P K SINHA<br>Designation: ASSTT, CO | Remarks By             |                        |                                                             |
|                  |                                           | Notic                  | e Board                |                                                             |
| Неа              | iring Notice                              | The Reminder<br>Notice | The Security<br>Notice |                                                             |
| Open             |                                           |                        |                        |                                                             |

Copyright © Commissionerate of Taxes, Govt. of Assam, 2010. Disclaimer Last updated on 7 th October 2010

€ 100% -

12:35

27-05-2015

🖮 🔺 🌆 🔁 📷

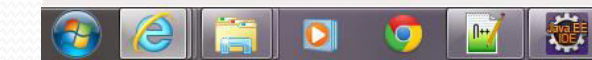

## **ADMIN Module**

Registration request first goes to Assistant Commissioner of Taxes or Superintendent of Taxes Incharge .

► He assigns respective circle to the application.

> Application is then forwarded to the Circle Incharge.

Circle Incharge verifies the complete registration request and accordingly processes the application.

Processing of application includes-any remark ,order enquiry , order security hearing for new registration or he can directly choose for final approval of the registration.

registration number is finally generated.

# In order to complete the approval process , login using the userId and password.

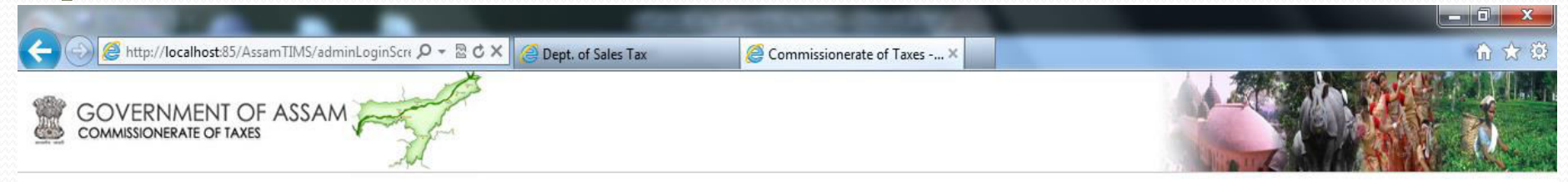

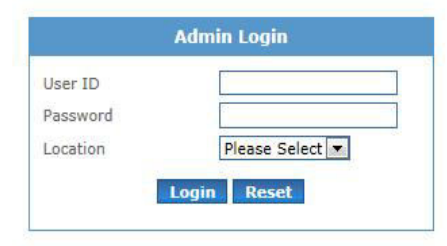

For best experience Internet Explorer or Mozilla Firefox is recommended.

Copyright © Commissionerate of Taxes, Govt. of Assam, 2010. Disclaimer Last updated on 7 th October 2010

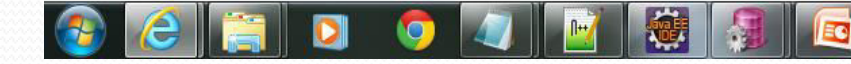

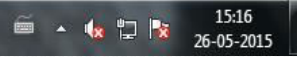

#### In the Home Page click on "Assignment of Registration" link.

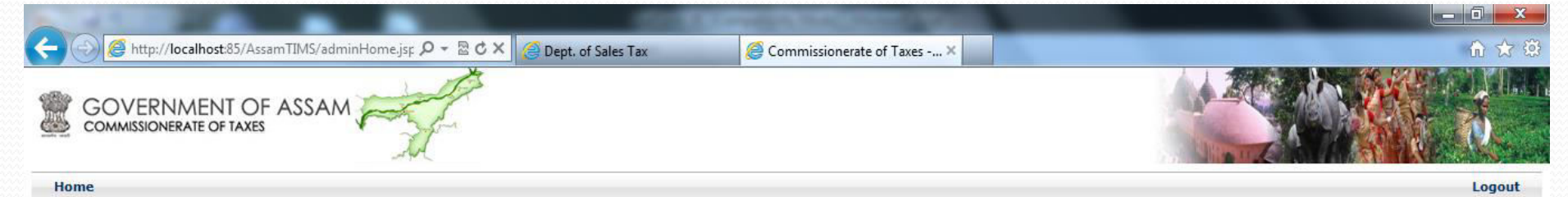

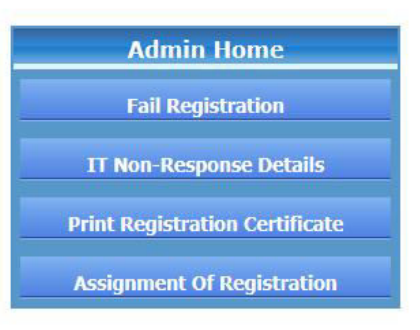

For best experience Internet Explorer or Mozilla Firefox is recommended.

Copyright © Commissionerate of Taxes, Govt. of Assam, 2010. Disclaimer Last updated on 7 th October 2010

15:17

26-05-2015

🖮 🔺 🍇 🙄 诸

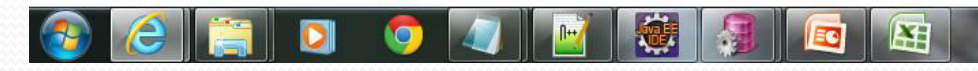

#### Assigns respective circles and click on submit button.

| 🗲 💮 🧭 http://localhost:85/AssamTIMS/locationAllotme 🔎 🗝 🖻 🖒 🗙 🧭 Dept. of Sales Tax | Commissionerate of Taxes × |        |
|------------------------------------------------------------------------------------|----------------------------|--------|
| GOVERNMENT OF ASSAM                                                                |                            |        |
| Home                                                                               |                            | Logout |

Logout

#### **Assignment of Location for Registration**

O

0

| Sl.No. | Acknowledgment Id              | Firm Name          | Firm Address                              | Act Name                                                      | Create Date | Location                                                             | Open |        |
|--------|--------------------------------|--------------------|-------------------------------------------|---------------------------------------------------------------|-------------|----------------------------------------------------------------------|------|--------|
| 1      | 260520156                      | аа                 | aa aa aa 784552                           | Value Added Tax Act                                           | 26/05/2015  | select                                                               | Open | Submit |
| 2      | 260520158                      | Steel and Hardware | 5 G S Road Ganeshguri 781005              | Value Added Tax Act                                           | 26/05/2015  | select                                                               | Open | Submit |
| o Regi | stration Alert has to be Assig | ined               |                                           |                                                               |             | select<br>Circle 99 Guwahati-D<br>Circle 03 Guwahati-D               |      |        |
|        |                                |                    | Copyright © Commissionerate<br>Last updat | of Taxes, Govt. of Assam, 2010. D<br>red on 7 th October 2010 | isclaimer   | Circle 02 Guwahati-D<br>Circle 04 Guwahati-D<br>Circle 05 Guwahati-D |      |        |
|        |                                |                    |                                           |                                                               |             | Circle 06 Guwahati-D<br>Circle 07 Guwahati-D<br>Circle 08 Guwahati-D |      |        |
|        |                                |                    |                                           |                                                               |             | Circle 09 Guwahati-D<br>Circle 10 Guwahati-D                         |      |        |
|        |                                |                    |                                           |                                                               |             | Circle 50 Guwahati-D                                                 |      |        |

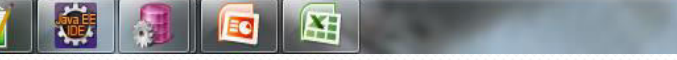

Enter concerned circle which was previously allotted to that dealer for further approval.

| A ttp://localhost/85/AssamTIMS/adminLoginScrit P - 20 C × | Commissionerate of Taxes × | û ☆ 🕲 |
|-----------------------------------------------------------|----------------------------|-------|
| GOVERNMENT OF ASSAM                                       |                            |       |

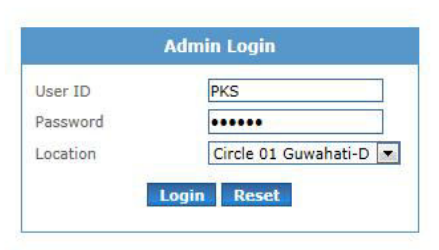

For best experience Internet Explorer or Mozilla Firefox is recommended.

Copyright © Commissionerate of Taxes, Govt. of Assam, 2010. Disclaimer Last updated on 7 th October 2010

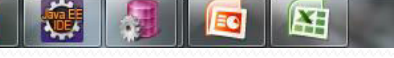

**.** 

0

0

#### In the Home Page clicks on "View Assigned Registration" link

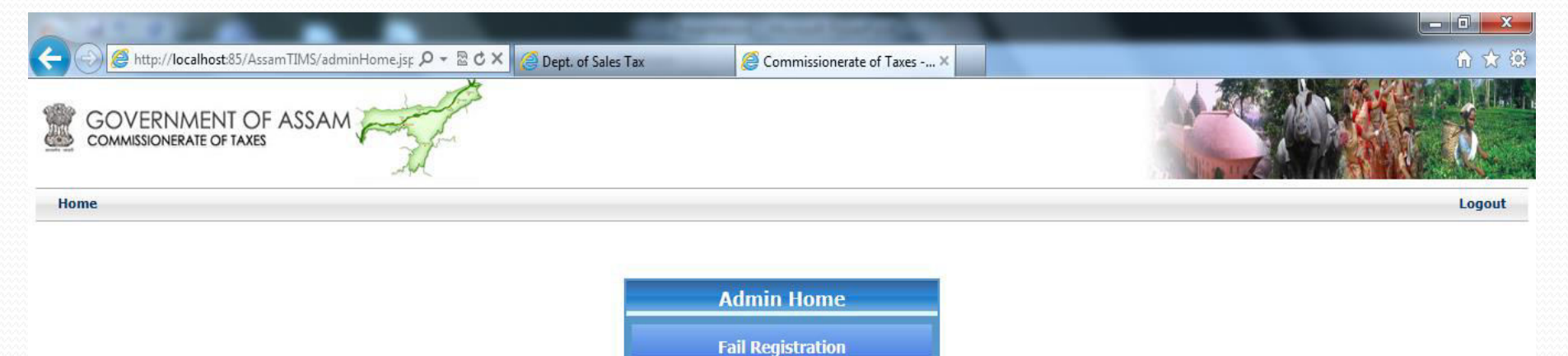

For best experience Internet Explorer or Mozilla Firefox is recommended.

**IT Non-Response Details** 

Print Registration Certificate

View Assigned Registration

Copyright © Commissionerate of Taxes, Govt. of Assam, 2010. Disclaimer Last updated on 7 th October 2010

15:30

26-05-2015

🖮 🔺 🎪 🛱 🙀

http://localhost:85/AssamTIMS/StRegPage.jsp

### Open the registration form from the following list.

| 🗲 💮 🥖 http://localhost:85/AssamTIMS/StRegPage.jsp 🛛 🖓 🖛 🗟 🕈 🖌 🏉 Dept. of Sales Tax | Commissionerate of Taxes × | û 🕁 😳  |
|------------------------------------------------------------------------------------|----------------------------|--------|
| GOVERNMENT OF ASSAM                                                                |                            |        |
| Home                                                                               |                            | Logout |

#### **Assigned Registration Form View**

| Sl.No. | Acknowledgment Id | Firm Name          | Firm Address                 | Act Name            | Create Date | Proceed |
|--------|-------------------|--------------------|------------------------------|---------------------|-------------|---------|
| 1      | 260520154         | aa                 | aa aa aa 784552              | Value Added Tax Act | 26/05/2015  | Open    |
| 2      | 260520155         | fcf                | fff ffdf ff 784512           | Value Added Tax Act | 26/05/2015  | Open    |
| 3      | 260520158         | Steel and Hardware | 5 G S Road Ganeshguri 781005 | Value Added Tax Act | 26/05/2015  | Open    |

Copyright © Commissionerate of Taxes, Govt. of Assam, 2010. Disclaimer Last updated on 7 th October 2010

X

0

JUE .

http://localhost:85/AssamTIMS/StRegPage.jsp#

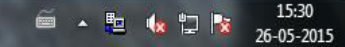

## Verify and save the form.

| 🗲 🕗 🥖 http://localhost:85/AssamTIMS/vatEditPage.jsp 🔎 🛪 🗟 🗘 🖉 Dept. of Sales Tax 🖉 Dealer VAT Registration Act × | 🔒 🔂 🖓 |
|----------------------------------------------------------------------------------------------------|-------|
| GOVERNMENT OF ASSAM                                                                                              |       |
| THE ASSAM VALUE ADDED TAX RULES, 2005                                                                            |       |
| [See Rule 13(1)]<br>APPLICATION FOR REGISTRATION                                                                 |       |
|                                                                                                    |       |
| Το                                                                                                    |       |
| The Prescribed Authority,                                                                                        |       |
| Superintendent of Taxes of Circle 01 Guwahati-D                                                                  |       |
| I Bhaskar das *son of Avinash Das * on behalf of the dealer carrying on business whose particulars are given     |       |
| below, hereby apply for registration under Section 23 🔹 so the Assam Value Added Tax Act, 2003.                  |       |
|                                                                                                    |       |
|                                                                                                    |       |

| 01.Name and Style of Business* | Steel and Hardware |  |
|--------------------------------|--------------------|--|
|--------------------------------|--------------------|--|

02. Full Address of place of Business\*.

| Building name/No. | 5          | Area/Road* | G S Road                 |
|-------------------|------------|------------|--------------------------|
| Locality/Market*  | Ganeshguri | City/Town* | Guwahati                 |
| Pin Code*         | 781005     | E-mail ID* | steeInhardware@gmail.com |
| Telephone No.*    | 9865434567 | Fax        | 9876567843               |

03. Status of Business(Put tick mark where applicable)\*

Partnership 💌

X

### Select an option in the registration processing by accessing officer

#### window

| Contraction of the Contraction of the Contraction o |        |
|----------------------------------------------------------------------------------------------------|--------|
| 🧲 💮 🧟 http://localhost:85/AssamTIMS/approvalDealer: 🔎 - 🗟 🖒 🗙 🎯 Dept. of Sales Tax 🖉 Commissionerate of Taxes 🗴                                                                                                    |        |
| COMMISSIONERATE OF TAXES                                                                                                    |        |
| Home                                                                                                    | Logout |
| Registration processing By Assessing<br>Officer                                                                                                    |        |
| Any Remarks For The Dealer                                                                                                    |        |
| Remarks +                                                                                                    |        |
| Save Cancel<br>C Order Enquiry<br>Order Security Hearing For New Registration<br>C Proceed For Final Approval                                                                                                    |        |
| Submit                                                                                                    |        |
| Copyright © Commissionerate of Taxes, Govt. of Assam, 2010. Disclaimer                                                                                                    |        |
| Last updated on 7 th October 2010                                                                                                    |        |
|                                                                                                    |        |
|                                                                                                    |        |
|                                                                                                    |        |
|                                                                                                    |        |
|                                                                                                    |        |
|                                                                                                    |        |
|                                                                                                    |        |

If there is any remark ,order enquiry, order security hearing for new registration officer will select preferred option and send an alert to the dealer, else the officer directly choose for final approval of the registration

#### Contd..... \_ 0 <u>\_</u>X 🧉 http://localhost:85/AssamTIMS/orderEnquiry.jsr 🔎 👻 🕈 🗙 Commissionerate of Taxes -... > Dept. of Sales Tax GOVERNMENT OF ASSAM C Home Logout **Order Enquiry** TC No./RC No. 260520158 Steel and Hardware Firm Name. VAT ACT Name. **Enquiry Order** . Hearing Date\* 02/06/15 Hearing Time [HH:MM AM/PM]\* 11:00 AM . Remarks\* SAVE CANCEL

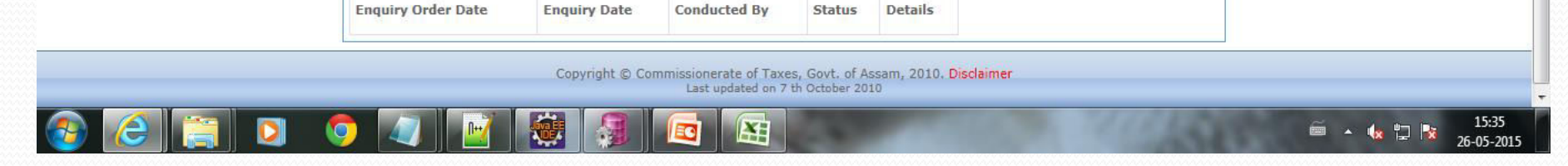

(Order Enquiry ) Alert

|    | /AssamTIMS/adminSecurityC 🔎 👻 🗟 🗙 🛛 🎑 Dept. of | Sales Tax 🦉 Commissionerate of Taxes 🗴 | ŵ   |
|----|------------------------------------------------|----------------------------------------|-----|
|    | OF ASSAM                                       |                                        |     |
| me |                                                |                                        | Log |
|    |                                                | Security Order Processing              |     |
|    | TC No./RC No.                                  | 260520158                              |     |
|    | Security Category*                             | select                                 |     |
|    | Firm Name.                                     | Steel and Hardware                     |     |
|    | ACT Name.                                      | VAT                                    |     |
|    | Balance Security(Rupees).                      | 0                                      |     |
|    |                                                | Security Hearing Order                 |     |
|    | Proposed Security Amount (Rs)                  | 1000                                   |     |
|    | Hearing Date*                                  |                                        |     |
|    | Hearing Time [HH:MM AM/PM]*                    | 11:00 AM                               |     |
|    | Remarks*                                       | *                                      |     |
|    |                                                |                                        |     |

Security order processing alert

#### Contd.... - 0 4 进 http://localhost:85/AssamTIMS/finalApprovalSc 🔎 ◄ 🗟 🖒 🗙 Commissionerate of Taxes -... × Dept. of Sales Tax GOVERNMENT OF ASSAM Home Logout **Final Approval For New Registration** TC No./RC No. 260520158 Firm Name. Steel and Hardware ACT Name, VAT Approval/Rejection Details н Date of Liability of Registration\* 01/05/15 п Effective Date of Registration\* 30/04/15 01/05/15 -First Year Tax Payable Date No. Of Branch RCs\* 1 Approved Remarks\* Approve CANCEL Copyright © Commissionerate of Taxes, Govt. of Assam, 2010. Disclaimer Last updated on 7 th October 2010 15:36 0 🏛 🔺 🌆 📮 📷 X

#### Final approval alert

26-05-2015

### After Final approval 11 digit registration number will be generated

| 🗧 🛞 🎉 http://localhost:85/AssamTIMS/DealerFinalAppr 🔎 = 🗟 C 🗙 🧭 | Dept. of Sales Tax  | Commissionerate of Taxes ×   |  |
|-----------------------------------------------------------------|---------------------|------------------------------|--|
|                                                                 |                     |                              |  |
|                                                                 | Re                  | gistration Succussfully Done |  |
|                                                                 | Registration Number | 18710041971                  |  |
|                                                                 | Firm Name:          | Steel and Hardware           |  |
|                                                                 |                     | Ok                           |  |

Copyright © Commissionerate of Taxes, Govt. of Assam, 2010. Disclaimer Last updated on 7 th October 2010

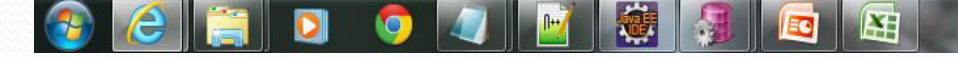

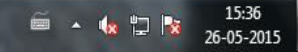

# Thank you...